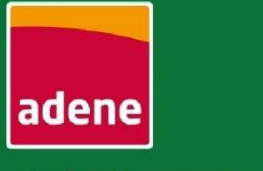

Agência para a Energia

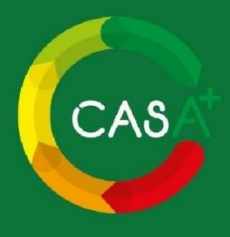

# Guia de apoio aos **peritos qualificados**

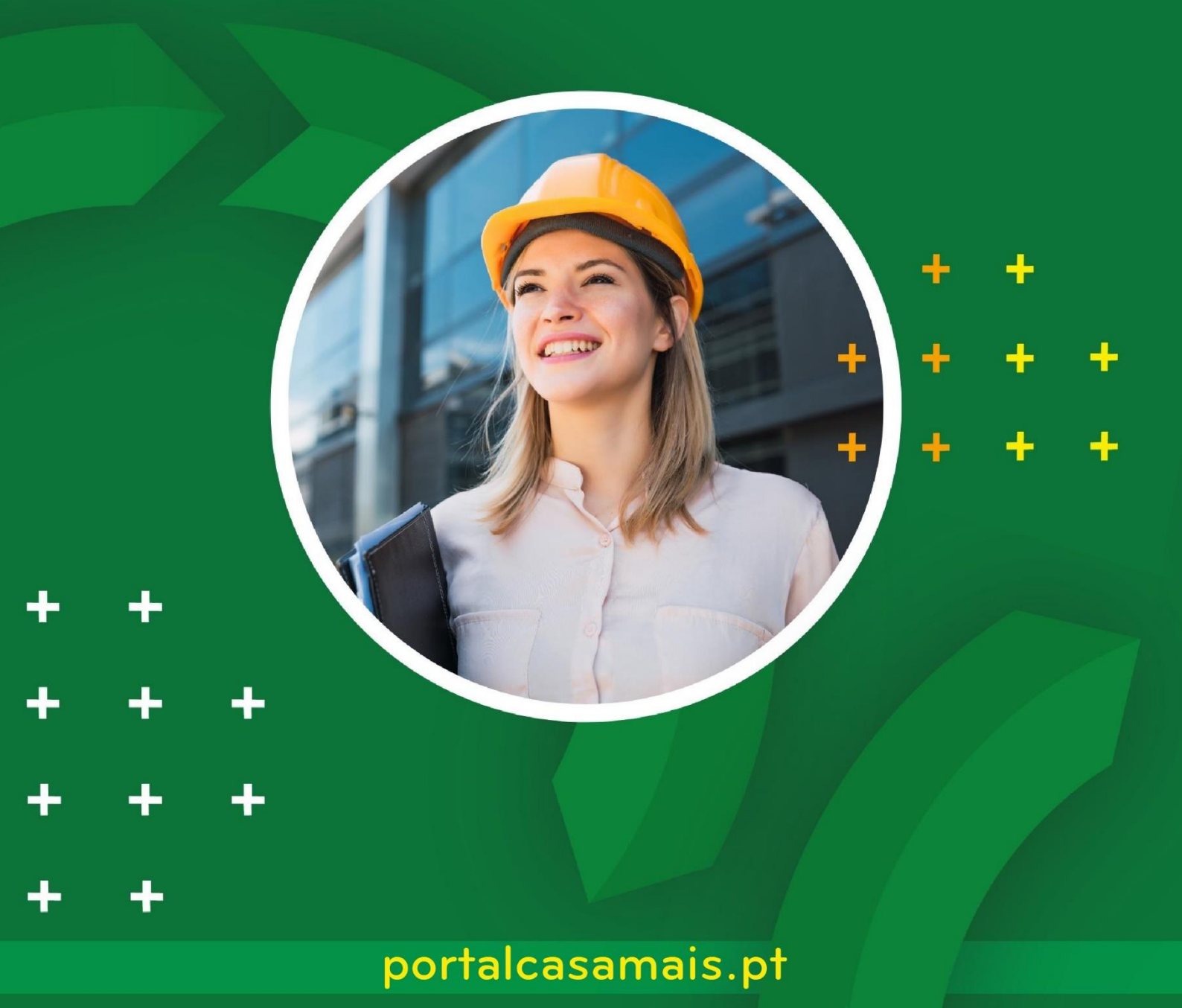

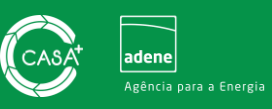

# Índice

| 1.  | Apresentação                                                  | 2 |
|-----|---------------------------------------------------------------|---|
| 2.  | Objetivos deste documento                                     | 2 |
| 3.  | Eixos de atuação                                              | 3 |
| 4.  | Proposta de valor                                             | 4 |
| 5.  | Áreas de atuação                                              | 4 |
| 6.  | Integrar o casA+                                              | 5 |
| 7.  | Consultar dados gerais                                        | 7 |
| 8.  | Regras de utilização do Portal                                | 3 |
| 9.  | Diretório de empresas                                         | 3 |
| 10. | Pedidos de Proposta para certificação energética e assessoria | Э |
| 11. | Informação de incentivos1                                     | 3 |
| 12. | Estatísticas1                                                 | 3 |
| 13. | Portal casA+, o seu aliado!14                                 | 1 |

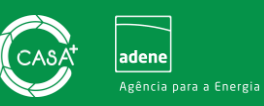

#### 1. Apresentação

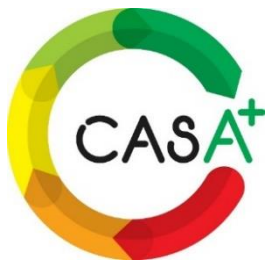

O Portal casA+ (<u>www.portalcasamais.pt</u>) é uma plataforma digital dirigida a proprietários (ou arrendatários) de imóveis e a empresas e profissionais do setor da água e da energia. No casA+ o consumidor pode centralizar toda a informação relevante sobre a sua habitação e entender quais os passos que deve seguir para melhorar a eficiência energética e hídrica, potenciando

simultaneamente o conforto da sua casa. Já as empresas registadas no casA+ podem usufruir de um local de maior proximidade e destaque junto do consumidor, estando associadas a um Portal de confiança e de qualidade. O casA+ reúne cidadãos, empresas e técnicos qualificados como peritos qualificados e auditores num único local, facilitando a comunicação entre os agentes e trazendo inúmeras mais valias para todos.

#### 2. Objetivos deste documento

Este documento visa esclarecer todos os peritos qualificados que estejam ou queiram vir a estar presentes no Portal casA+, bem como dar resposta a todas as questões que possam surgir relativamente às funcionalidades disponíveis e à utilização do Portal.

Para tal neste documento poderá:

- encontrar informação sobre como deve habilitar a presença como Perito Qualificado no Portal;
- ✓ conhecer as regras de boa utilização e funcionamento do Portal;
- ✓ aprender a utilizar a ferramenta de gestão de pedidos de assessoria e de certificação energética;
- ✓ conhecer todas as funcionalidades de Portal e aprender a tirar o máximo partido do casA+.

Junte-se a nós e faça parte desta missão!

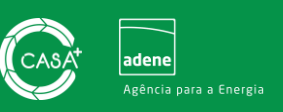

#### 3. Eixos de atuação

O Portal casA+ rege-se por 6 eixos de atuação, são eles:

- Sinergia entre as diversas iniciativas da ADENE das quais destacamos o Sistema de Certificação Energética de Edifícios, o Sistema de Etiquetagem Energética de Produtos CLASSE+, a Plataforma de Comparação de Tarifários Poupa Energia, o Sistema de Classificação Hídrica AQUA+ e outras mais iniciativas da ADENE;
- Proximidade, sendo um portal direcionado para o consumidor, pretendemos garantir a presença das mais reconhecidas e melhores empresas ou marcas do mercado, aproximando assim os proprietários das empresas qualificadas presentes no Portal.
- Informação para reduzir a iliteracia energética e hídrica disponibilizando notícias, dicas ou guias de boas práticas, sempre focadas no edificado;
- Circularidade pela abertura de novas áreas de atuação sempre relacionadas com a eficiência e sustentabilidade, para conseguirmos uma maior abrangência e também a aproximação à Neutralidade Carbónica.
- Mitigação pela célere aplicação das medidas de melhoria com divulgação de incentivos ou propostas financeiras, com vista à redução da Pobreza Energética.
- Monitorização alinhada com planos, políticas públicas e incentivos governamentais.

# Proximidade

Facilitar a **interação** entre o **cidadão** e **empresas** de confiança

#### Informação

Disponibilizar notícias e dicas, focadas no cidadão e com interligação a outras entidades

# Circularidade

Áreas de atuação que contemplam a sustentabilidade do Parque edificado com vista à Neutralidade Carbónica

## Sinergia

Entre iniciativas da ADENE e entidades externas

## Monitorização

Forte alinhamento com planos, políticas públicas e incentivos governamentais

# Mitigação

Célere **aplicação** de medidas de melhoria e o acesso a fundos financeiros, de forma a reduzir a **Pobreza Energética** 

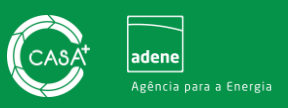

#### 4. Proposta de valor

O casA+ reúne consumidores, empresas fornecedoras de serviços e peritos qualificados num único local, facilitando a comunicação entre todos os agentes e trazendo inúmeras mais valias para todos.

O consumidor, numa primeira instância, identifica de forma simples e rápida as oportunidades de melhoria do imóvel, podendo aceder e adquirir soluções de eficiência energética comercializadas por empresas de confiança.

Por outro lado, as empresas fornecedoras de serviços tornam-se mais próximas do consumidor e diferenciam-se da concorrência ao atribuir mais valor aos seus serviços, direcionando a sua oferta comercial para soluções de melhor desempenho energético e/ou hídrico.

Já os peritos qualificados ganham também uma montra para os seus serviços, podendo receber pedidos de proposta para a certificação energética da habitação e prestando apoio à implementação de medidas de melhoria através de serviços de assessoria.

O portal casA+ reúne empresas de prestação de serviços em todas as áreas de atuação para a melhoria do desempenho energético e hídrico das habitações portuguesas

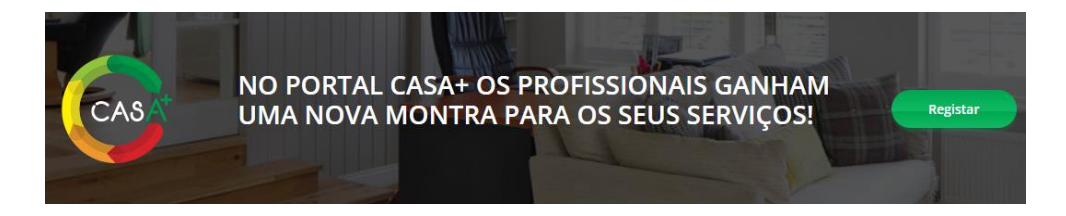

# 5. Áreas de atuação

As áreas de atuação disponíveis no Portal são as seguintes: isolamentos térmicos, janelas eficientes, sistemas de climatização e água quente sanitária, energias renováveis, arquitetura bioclimática,

eficiência hídrica, auditoria e certificação, ventilação, impermeabilização e mobilidade sustentável.

O portal também dispõe, na sua área pública, de um Diretório de Empresas. Através dos filtros de pesquisa do Diretório, o consumidor poderá procurar e consultar a listagem de empresas aderentes que dão resposta à área de atuação desejada, de uma forma ágil e expedita.

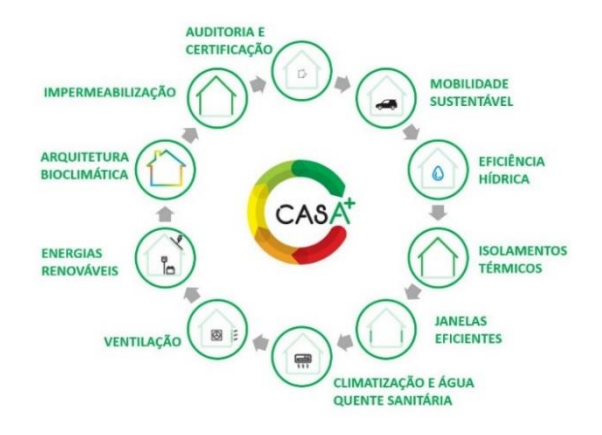

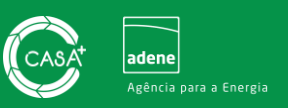

# 6. Integrar o casA+

Os Peritos Qualificados que habilitam a sua presença no Portal casA+ beneficiam de uma maior visibilidade, resultando na angariação de mais clientes e serviços.

#### Habilitar presença no casA+

Para habilitar a presença como Perito Qualificado no Portal casA+ deverá aceder previamente à plataforma do SCE e verificar que o estado "Permitir dados públicos" no Sistema de Certificação Energética se encontra ativo. Caso este estado não se encontre ativo poderá realizar a sua alteração no site do SCE, seguindo os passos indicados na imagem infra.

|                                                                                                    |                                                                                                    | Editar Registo                                                                                             |
|----------------------------------------------------------------------------------------------------|----------------------------------------------------------------------------------------------------|----------------------------------------------------------------------------------------------------|
| Dados Públicos                                                                                                    |                                                                                                    |                                                                                                    |
|                                                                                                    |                                                                                                    |                                                                                                    |
| *                                                                                                    |                                                                                                    |                                                                                                    |
| C                                                                                                    |                                                                                                    |                                                                                                    |
|                                                                                                    |                                                                                                    |                                                                                                    |
| Dados Pessoais Empresas Associadas                                                                                                    |                                                                                                    |                                                                                                    |
| V PERMISSÕES E ACESSIBILIDADE                                                                                                    |                                                                                                    |                                                                                                    |
| Permitir Dados Públicos? 💿 Sim 🔿 Não                                                                                                    | Autorizo a ADENE a tratar os dados pessoais, recolhidos através deste formulário<br>mesmos nas seguintes listas públicas de Técnicos SCE: na Bolsa de Peritos Qua<br>Energética e/ou na Bolsa de Técnicos de Instalação e Manutenção de Edifícios e S<br>bem como na disponibilização dos dados constantes nessa(s) bolsa(s) a entidades terc | ), para fins de inserção dos<br>lificados para a Certificação<br>istemas, conforme aplicável,<br>ceiras.   |
| Autorizo a ADENE a tratar os dados pessoais, recolhidos através deste formu<br>(por favor, configure através do botão abaixo, os campos abrangidos pelo pre                                                                                                    | lário, para fins de envio dos seguintes conteúdos promocionais<br>esente consentimento):                                                                                                    |                                                                                                    |
| Configure aqui as<br>suas opções                                                                                                    | Notificações, e-mails, notícias e outros conteúdos promocionais relativos ao SCE, inci<br>divulgação do SCE, ações de formação sobre matérias do interesse dos Técnicos do S<br>diversas áreas temáticas direcionadas a Técnicos SCE promovidas pela ADENE ou por                                                                             | luindo, sem limitar, ações de<br>SCE, workshops e exames de<br>parceiros da ADENE                          |
|                                                                                                    | Conteúdos promocionais relativos às demais atividades desenvolvidas pela ADENE – A                                                                                                    | gência para a Energia.                                                                                     |
| REVOGAÇÃO DO CONSENTIMENTO                                                                                                    |                                                                                                    |                                                                                                    |
| A revogação do consentimento poderá ser feita em qualquer altura, acedenc<br>informação relativa ao tratamento dos seus Dados Pessoais, bem como de<br>eliminação dos Dados Pessoais pelo respetivo titular, bastando que, para o efei<br>e os seus direitos, por favor, consulte a Política de Privacidade da ADENE dispo | io a esta página e editando as suas preferências. Em qualquer caso, a ADENE assegura<br>a cesso, oposição e/ou limitação ao tratamento, revogação do consentimento, portabili<br>to, envie um e-mail para privacidade@adene.pt. Para saber mais sobre o modo como a ADI<br>nivel aqui https://www.adene.pt/privacidade/.                      | o exercício dos direitos de obter<br>dade, atualização, retificação ou<br>ENE trata os seus Dados Pessoais |

#### 1º Acesso

Após habilitação de presença no Portal casA+, conforme explicitado no passo anterior, deverá realizar o primeiro acesso à área reservada de Perito Qualificado no casA+. Depois de realizar o primeiro acesso ficará apto a receber pedidos de proposta de assessoria e certificação energética através do casA+. Para tal, deverá aceder ao **separador "Peritos"** disponibilizado depois de clicar **no botão "Entrar"** no canto superior direito no Portal casA+, disponível através do endereço

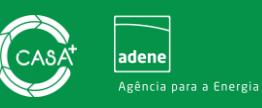

<u>www.portalcasamais.pt</u>. De seguida deverá inserir o seu número de perito qualificado e a palavrapasse de acesso à plataforma do SCE nos campos designados para o efeito, seguindo os passos descritos no ponto seguinte "*Login*".

Daí em diante irá passar a receber pedidos de proposta de assessoria e de certificação energética, que poderá monitorizar e dar resposta acedendo à área reservada de perito qualificado. Se ativar as notificações por email poderá ser notificado por email cada vez que receber um novo pedido de proposta.

#### Login

Para fazer *login*, o utilizador deverá clicar no **botão "Entrar"** no canto superior direito, selecionando de seguida o **separador "Peritos"**. Depois deve colocar o número de perito qualificado e a palavrapasse de acesso à plataforma do SCE nos campos designados para o efeito e clicar no **botão "Entrar"**, conforme imagem infra.

|                    | ção.gov |  |
|--------------------|---------|--|
|                    | OU      |  |
| Numero de perito * |         |  |
|                    |         |  |
| Palavra-passe *    |         |  |
|                    |         |  |
|                    |         |  |
|                    |         |  |

#### Recuperação e alteração de palavra-passe

A recuperação e a alteração da palavra-passe de acesso à área reservada do Portal casA+ de Perito Qualificado devem ser efetuadas na plataforma do Sistema de Certificação Energética, uma vez que o acesso ao Portal casA+ é realizado com base nestes dados.

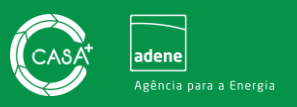

# 7. Consultar dados gerais

Na área reservada do Portal casA+, o Perito poderá verificar os seus dados gerais, bem como os serviços que se encontram ativos e para os quais poderá receber solicitações de utilizadores particulares. Para tal, deverá clicar em **"Editar Perfil"** e consultar a informação disponibilizada, conforme imagem infra.

| ditar Perfil                                                                     |                                                                             |                              |                                                                                      | Terminar sessão                                                 |
|----------------------------------------------------------------------------------|-----------------------------------------------------------------------------|------------------------------|--------------------------------------------------------------------------------------|-----------------------------------------------------------------|
| Dados gerais Serviços disponibili                                                | zados                                                                       |                              | Os seus dados de Perito C<br>importado do seu perfil de<br>Sistema de Certificação E | Jualificado foram<br>PQ conforme registo<br>nergética. Qualquer |
| Informação importada n                                                           |                                                                             |                              | alteração aos mesmos de<br>área privada no portal SCI                                | ve ser realizada na su<br>E.                                    |
| iniornação iniportada p                                                          | elo portal SCE                                                              |                              |                                                                                      |                                                                 |
| Numero de perito qualificado                                                     |                                                                             | $\overset{\bigcirc}{\simeq}$ |                                                                                      |                                                                 |
| Nome na carteira profissional                                                    | Âmbito de certificação                                                      |                              |                                                                                      |                                                                 |
| Email                                                                            | Telemóvel                                                                   |                              |                                                                                      |                                                                 |
| Autorizações                                                                     |                                                                             |                              |                                                                                      |                                                                 |
| Autorizo o contacto por e-mail por par<br>envio de informação útil relacionada o | te da Entidade Gestora do portal ca:<br>om a minha atividade no portal cas/ | sA+ (ADENE), para<br>\+      |                                                                                      |                                                                 |
| Notificações                                                                     |                                                                             |                              |                                                                                      |                                                                 |

Os dados de Perito Qualificado são importados do seu perfil de PQ conforme registo no Sistema de Certificação Energética. Assim, qualquer alteração aos mesmos deve ser realizada preferencialmente na sua área privada no portal SCE.

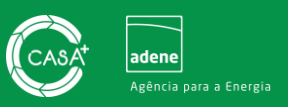

#### 8. Regras de utilização do Portal

O Portal casA+, sendo uma plataforma direcionada ao consumidor, reúne um conjunto de regras de boa utilização a cumprir pelos Peritos Qualificados que nele pretendam ingressar. Deste modo, e para que seja assegurada a harmonia e o bom funcionamento do Portal, os Peritos Qualificados presentes no casA+ deverão assegurar o cumprimento das regras de boa utilização do Portal casA+:

- ✓ Cumprir com os critérios estabelecidos para presença no Portal casA+;
- Cumprir com o Regulamento Geral de Proteção de Dados e manter a confidencialidade dos dados dos clientes;
- Os dados dos pedidos de orçamento recebidos nunca deverão ser encaminhados para profissionais ou entidades subcontratadas;
- ✓ Resposta a pedidos de proposta de orçamento sempre que possível em 10 dias úteis.

#### 9. Diretório de empresas

O casA+ disponibiliza um Diretório de Empresas na área pública do portal. Através do Diretório de Empresas, o consumidor poderá consultar os profissionais e empresas que se encontram devidamente registados e aptos para apoiar na implementação de medidas de melhoria de eficiência energética e hídrica do imóvel. Deste modo, todas as empresas e profissionais aderentes ao casA+ irão figurar neste diretório, onde poderão destacar a sua atividade.

| PROCURE                          | JMA EMPRESA                   |
|----------------------------------|-------------------------------|
| Poderá efetuar a pesquisa por no | me de empresa ou por NIPC/NIF |
|                                  |                               |
|                                  |                               |
|                                  |                               |
| Introduza o nome de uma empresa  |                               |
| Introduza o nome de uma empresa  |                               |

O Diretório de Empresas possui ainda um conjunto de filtros de pesquisa que agilizam a consulta de profissionais, com base na área de atuação, distrito de atuação e identificação de empresas (nome ou NIF).

Ao realizar a pesquisa de empresas e profissionais no Diretório de Empresas do Portal casA+, o consumidor pode consultar os dados das empresas listadas através da ficha de dados de empresa. Para aceder à ficha de dados de empresa bastará clicar sobre o ícone da empresa que pretende consultar e irá surgir uma janela pop-up semelhante à imagem apresentada abaixo.

O Diretório de empresas encontra-se disponível AQUI.

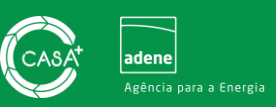

# 10. Pedidos de Proposta para certificação energética e assessoria

Através do Portal casA+ o Perito Qualificado fica apto a receber pedidos de orçamento para a prestação de serviços de certificação energética e acompanhamento da implementação de medidas de melhoria (serviços de assessoria), encaminhadas pelos utilizadores particulares do Portal casA+. Poderá gerir os pedidos de orçamento de uma forma ágil e simples e reunir a informação toda num único local, desde a receção do pedido de orçamento até à finalização do serviço prestado com a possibilidade de obter a avaliação dos seus clientes.

#### Certificação energética

No **separador da "Certificação energética"** o Perito Qualificado encontrará a listagem de todos os pedidos de orçamento, encaminhados por utilizadores particulares, com vista à atualização ou emissão de certificados energéticos. Cada pedido de proposta de orçamento é numerado e identificado pelo nome do cliente, disponibilizando ainda a data de receção e informação quanto ao tipo de pedido (se se trata de um novo certificado ou de uma atualização) e ao estado de resposta (novo, cancelado, rejeitado, respondido, aceite e concluído). A listagem assemelhar-se-á à imagem disponibilizada infra.

| CASA                  | nício Certificação energétic | a Assessoria     | Esclarecimentos | Estatísticas   | <b></b>                     | Q António 🗸 |
|-----------------------|------------------------------|------------------|-----------------|----------------|-----------------------------|-------------|
| Certificad            | ção energética               |                  |                 |                |                             |             |
| Início > Certificação | energética                   | -                |                 |                |                             |             |
| Listagem              | de pedidos de certifi        | cação            |                 |                |                             |             |
| Número                | Recepção                     | Тіро             |                 | Cliente        | Estado                      | Ações       |
| 1000013               | 18/08/2022                   | Certificado novo |                 | Mariana Simoes | Novo                        | ∕ ×         |
|                       |                              |                  |                 |                | Resultados por página: 10 🔻 | 1alde1 < >  |
|                       |                              |                  |                 |                |                             |             |

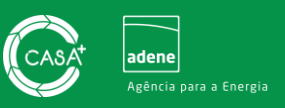

#### Assessoria

No **separador da "Assessoria"** o Perito Qualificado encontrará a listagem de todos os pedidos de orçamento, encaminhados por utilizadores particulares, para prestação de serviços de assessoria. Cada pedido de proposta de orçamento é numerado e identificado pelo nome do cliente, disponibilizando ainda a data de recepção e informação quanto ao estado de resposta (novo, cancelado, rejeitado, respondido, aceite e concluído). A imagem infra demonstra a listagem indicada.

| CASA <sup>+</sup> Início Certificação en | nergética Assessoria Esclare | cimentos Estatísticas | <b>A</b>   | António • |
|------------------------------------------|------------------------------|-----------------------|------------|-----------|
| ssessoria                                |                              |                       |            |           |
| Listagem de pedidos de                   | assessoria                   |                       |            |           |
| Id                                       | Recepção                     | Cliente               | Estado     | Ações     |
| SCE0000146672228/7                       | 11/07/2022                   | Alexandre             | Respondido | 1         |
| SCE0000146672228/6                       | 29/06/2022                   | Alexandre             | Novo       | /×        |
| SCE0000146672228/5                       | 29/06/2022                   | Alexandre             | Concluido  | 1         |
| SCE0000146672228/4                       | 29/06/2022                   | Alexandre             | Concluido  | 1         |
| SCE0000146672228/3                       | 29/06/2022                   | Alexandre             | Rejeitado  | 1         |
| SCE0000146672228/2                       | 29/06/2022                   | Alexandre             | Aceite     | 1         |
|                                          |                              |                       |            |           |

#### Resposta a pedidos de proposta

Ao abrir um pedido de orçamento (certificação energética ou assessoria), **clicando sobre o ícone do lápis** disponível nas listagens de pedidos de assessoria e certificação, assinalado nas imagens anteriores, acedemos a toda a informação necessária do pedido, nomeadamente aos dados de contacto e de morada do cliente e à informação sobre o imóvel.

#### Estado de um pedido de proposta

Os estados de resposta a um pedido de proposta de orçamento (quer seja de certificação energética ou de assessoria) são os seguintes:

- Novo: Diz respeito a um novo pedido de proposta, para o qual ainda não foi dada resposta.
- **Cancelado:** Indica que o cliente particular cancelou o pedido de orçamento e já não pretende obter resposta ao solicitado.

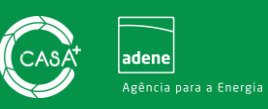

- Rejeitado: Sinaliza os pedidos de proposta rejeitados, quer pelo PQ caso não tenha disponibilidade ou capacidade para dar sequência ao serviço solicitado, quer pelo cliente quando este rejeita o orçamento remetido pelo PQ.
- **Respondido:** Permite identificar os pedidos de proposta aos quais o PQ já deu resposta, enviando o orçamento para os serviços solicitados.
- Aceite: Refere-se aos orçamentos validados pelos clientes, indicando que a proposta de orçamento foi aceite pelo cliente.
- Concluído: Indica que o serviço solicitado pelo cliente já foi prestado. Este estado poderá ser acompanhado de uma avaliação ao serviço prestado pelo cliente, sempre que este opte por fazê-la.

#### Pedido de esclarecimentos

O portal facilita o contacto direto entre o Perito Qualificado e o utilizador particular, sempre que este seja necessário. Para tal, caso o PQ necessite de solicitar mais informação relativa ao pedido de proposta, esta poderá pedir esclarecimentos ao cliente durante a fase de orçamentação, através do **botão "Pedir esclarecimento"**. Ao clicar neste botão surgirá uma caixa de texto onde o PQ poderá incluir as suas questões. Ao clicar no **botão "Enviar"** na **caixa de texto "Pedir esclarecimento"** a mensagem será enviada para o cliente particular via casA+.

| CASA <sup>+</sup> Inicio <u>Certificação energética</u> Assessoria Esclarecimentos Estatísticas | António                                  |
|-------------------------------------------------------------------------------------------------|------------------------------------------|
| edidos de certificação energética<br>> Certificação energética<br>> Certificação energética     | ijeitar 🔍 Pedir esclarecimento 🧨 Respond |
| < Todas as Propostas Proposta 1000018 -                                                         | Informação do Cliente                    |
| Dados gerais Dados do imóvel Pedido de esclarecimento                                           | Número de Identificação fiscal           |
| Data do pedido de proposta         Estado           18/08/2022         Novo                     | Email                                    |
| Disponibilidade de borário para a visita                                                        |                                          |
|                                                                                                 | Telemôvel                                |

As questões colocadas e as respostas dadas pelo cliente irão surgir no **separador "Esclarecimento"**, conforme imagem infra. As mensagens trocadas poderão ser consultadas em qualquer altura.

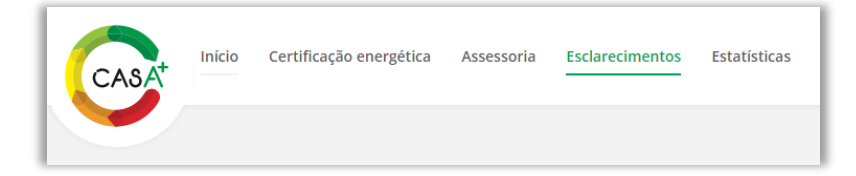

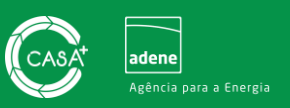

#### Resposta a pedido de certificação e/ou assessoria

As interações possibilitadas pelo portal no que diz respeito à gestão dos pedidos de orçamento são 2:

- Rejeitar pedido, sempre que o PQ não tenha capacidade de resposta, não apresente a solução indicada, ou por outra razão igualmente válida (clicando no botão "Rejeitar");
- Resposta direta ao cliente, que poderá ser realizada preferencialmente via portal casA+ ou fora do portal (clicando no botão "Responder").

A resposta direta ao pedido de orçamento pelo PQ poderá ser realizada clicando no botão "Responder". De seguida deverá selecionar-se o tipo de resposta e preencher o formulário com a informação solicitada:

- Via portal casA+: Resposta direta ao cliente via Portal que permite indexar toda a informação relativa ao orçamento encaminhado. Com este tipo de resposta o PQ reúne toda a informação no Portal casA+. Este é o tipo de resposta que aconselhamos que utilize;
- Fora do portal casA+: Resposta ocorre fora do Portal, permite apenas que o PQ fique com a informação de que o pedido já foi respondido, não permitindo qualquer indexação de documentação.

| CASA Início Certificação energética Assessoria Esclarecimentos Estatísticas                                                                                                 | 🌲 🧕 António 👻                                                                                    |
|----------------------------------------------------------------------------------------------------|--------------------------------------------------------------------------------------------------|
| edidos de certificação energética                                                                                                    | tar 🗣 Pedir esclarecimento                                                                       |
| < Todas as Propostas Proposta 1000018 -                                                                                                    | Informação do Cliente<br>Responder                                                               |
| Dados gerais Dados do imóvel Pedido de esclarecimento                                                                                                    | Tipo de resposta* Via portal casA+ Fora do portal casA+                                          |
| 18/08/2022 Novo<br>Disponibilidade de horário para a visita                                                                                                    | Valor total do serviço (c/IVA)*                                                                  |
| Motivo para a certificação do imóvel<br>Reavalar desempenho energético do imóvel no decorrer da Instalação de janelas eficientes e<br>colocação de isolamento pelo exterior | Tempo de resposta previsivel para emissão do certificado energético (numero de dias<br>corridos) |
| Observações<br>Nada a acrescentar                                                                                                    | Descrição sucinta dos serviços a prestar                                                         |
|                                                                                                    | Anexo*                                                                                           |
|                                                                                                    |                                                                                                  |

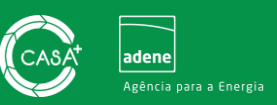

# 11. Informação de incentivos

O Portal casA+ apresenta ainda um conjunto de informação e de esclarecimentos sobre apoios e incentivos financeiros em vigor. Na página inicial da área reservada do Perito Qualificado é possível verificar quais os principais programas de incentivos que se encontram em vigor, bem como encontrar de forma expedita toda

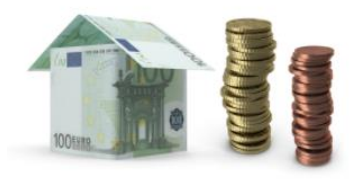

a informação necessária para os ficar a conhecer. Para além disso, o casA+ disponibiliza ainda, na sua área pública uma página dedicada a incentivos e financiamentos, onde toda a informação relevante sobre este tema é atualizada regularmente.

Saiba mais sobre os incentivos disponíveis AQUI.

# 12. Estatísticas

Os Peritos Qualificados presentes no Portal casA+ poderão encontrar um relatório em tempo real no separador "Estatísticas". Terão também acesso ao feedback dos seus clientes, que poderão avaliar o Perito relativamente ao "tempo de resposta", ao "serviço prestado" e à "interação com o cliente".

O Perito Qualificado poderá utilizar esta ferramenta para autoavaliar os serviços prestados e analisar formas de melhorar o seu desempenho.

| CASA                                   |                                             |                                                     |
|----------------------------------------|---------------------------------------------|-----------------------------------------------------|
| STATISTICAS                            |                                             |                                                     |
| N° CES REGISTADOS NO PORTAL<br>O       |                                             | N° DE INTERAÇÕES ATRAVES DO<br>PORTAL<br>11         |
| TEMPO DE RESPOSTA                      | SERVIÇOS PRESTADOS                          |                                                     |
| n° serviços assessoria concluídos<br>2 | Nº DE SERVIÇOS DE ASSESSORIA<br>SOLICITADOS | tempo medio de resposta a<br>Assessoria<br>00:02:26 |

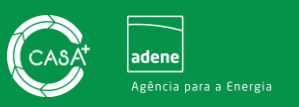

#### 13. Portal casA+, o seu aliado!

O portal casA+ permite a angariação de clientes e de serviços. Junte-se ao Portal casA+, o Portal de referência para o consumidor, e beneficie já hoje das suas funcionalidades e benefícios.

Aceda ao Portal casA+ e comece já hoje a usufruir das funcionalidades do Portal!

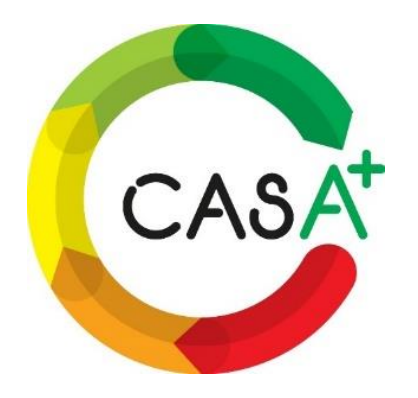

Aceda aqui!